## TKO Receiver Static Guide

| Step | Action                                                                                                    | Display |
|------|----------------------------------------------------------------------------------------------------|---------|
| 1    | <ul> <li>a. To log static on the TKO receiver, simply set up your TKO receiver on the pole with a tripod/bipod, or on a tripod with an adapter</li> <li>b. Turn on the TKO with the power button</li> <li>c. Once the receiver says "Tracked" Double press the Power button.</li> <li>d. The receiver will beep according to how often it is collecting data. If it is set at 1 epoch you will hear a beep every second, 5 epoch every 5 seconds etc</li> <li>NOTE: If you are setting up as a base or rover, set up as normal then doublet tap the power button to begin collecting static data</li> </ul> |         |
| 2    | <ul> <li>a. Once you have collected the amount of data you need (OPUS recommends 2 hours) double tap the power again to stop logging data.</li> <li>b. You can now turn off your receiver and return to the office for data transfer.</li> </ul>                                                                                                    |         |
| 3    | <ul> <li>a. Connect the TKO to your PC through the com 1 power port using the USB connection on the "Y" cable provided with the receiver.</li> <li>b. Power on the receiver.</li> </ul>                                                                                                    |         |

## TKO Receiver Static Guide

| Step | Action                                                                                                    | Display                                                                                                    |
|------|----------------------------------------------------------------------------------------------------|----------------------------------------------------------------------------------------------------|
| 4    | <ul> <li>a. Your PC will automatically load any necessary drivers and you will then be able to navigate to the "GNSS" folder which contains the .ZHD raw file using windows explorer.</li> <li>b. Copy and paste the .ZHD file to a location on your hard drive.</li> </ul>                                                                                                    | Image: State with * Eur         ** Facoties         ** Facoties         ** Computer * RTX (F) * OKSS         ** Facoties         ** Facoties         ** Constants         ** Recent Places         ** Computer         ** Computer         ** Constants         ** Store         ** Computer         ** Computer         ** Computer         ** Computer         ** Computer         ** Computer         ** Computer         ** Computer         ** Computer         ** Computer         ** Taxonic         ** Taxonic |
| 5    | <ul> <li>a. Navigate to the HGO Software and open it through the Start menu on your PC under all Programs.</li> <li>b. In the Tools Drop Down select "Rinex Convert Tool".</li> <li>Note if you do not have the HGO software it can be downloaded at:<br/><u>http://championinstruments.com/champe</u><br/><u>blast/TKO Users CD/Receiver Management</u><br/><u>Software/GPS receiver management</u><br/><u>software V1.4.1.exe</u></li> </ul> |                                                                                                    |
| 6    | <ul> <li>a. Use the "Open" button to navigate to the .ZHD file you transferred off the TKO in step 4</li> <li>b. Use the "…" button to determine where you want the Rinex file exported to.</li> <li>c. Enter your point number under "Marker Name" and the Antenna Height.</li> <li>d. Press the "Convert" button</li> </ul>                                                                                                    | ConvertRinex       X         Source File       CiUsers\PRuellDocuments\GNSS\Data_5693650.2HD       Gent(0)         Output folder       CiUsers\PRuellDocuments\GNSS\Data          Rnex Setting       File Setting       Marker Name 5699         Version:       2.11       File Setting       Marker Name 5699         System:       CGPS       Colorass       True Height .000       m         System:       CGPS       Convertion       Marker Name V30       m         Include:       SNR       Convert(C)       Open Output Folder(F)       Open Output Folder(F)         Copyright Hi-Target Surveying Instrument Co.Ltd 2012       English       -       -                                                                                                    |

## TKO Receiver Static Guide

| Step | Action                                                                                                    | Display                                                                                                    |
|------|----------------------------------------------------------------------------------------------------|----------------------------------------------------------------------------------------------------|
| 7    | <ul> <li>a. If you are using OPUS to post process the data go to:<br/><u>http://www.ngs.noaa.gov/OPUS/</u> in your internet browser</li> </ul>                                                                                                    | <pre>Interface interface i</pre> |
| 8    | <ul> <li>a. Use the Browse button to navigate to<br/>and select the Rinex file you created in<br/>step 6. Choose the ".o" file</li> <li>b. Next from the drop down list choose<br/>the "CHATKO" Antenna</li> <li>c. Enter your antenna height in meters</li> <li>d. Enter your email address</li> <li>e. Then choose either "Upload Rapid<br/>Static" or "Upload Static" depending on<br/>how long you collected data for.</li> <li>NOTE: You may need to wait 24 hours before<br/>submitting OPUS data; once the data is<br/>accepted you will normally get a response in<br/>less than an hour.</li> </ul> | [1] Monday maintenance         Image: PUS may be slow to respond on Monday, 16 June.         Upload your data file.         Solve your GPS position & tie it to the National Spatial Reference System. What is OPUS?         FROWSE       _\$693650.110         * data file of dual-frequency GPS observations. sample         CHATKO       NONE Champion Instruments TKO GI▼         antenna - choosing wrong may degrade your accuracy.         2.000       meters above your mark         antenna height of your antenna's reference point.         peter@championinstruments.com         * email address - your solution will be sent here.         Options       to customize your solution.         Upload to Rapid-Static       Upload to Static         for data 15 min - 2 hrs.       for data 2 hrs 48 hrs.         * required fields       We may use your data for internal evaluations of OPUS use, accuracy, or related research.                                                                                                    |
|      | Please contact either your local<br>at 770-243-3254<br>www.champion                                                                                                    | dealer or Champion Instruments<br>with any questions.<br>instruments.com                                                                                                    |